# HPI-1000口袋仪器使用说明书<sub>№20</sub>

华清科仪(北京)科技有限公司 Huatsing Instruments 目 录

| HPI-1000 口袋仪器介绍 | <br>1 - |
|-----------------|---------|
| HPI-1000 口袋仪器安装 | <br>2 - |
| HPI-1000 口袋仪器使用 | <br>4 - |
| HPI-1000 口袋仪器配件 | <br>8 - |

# HPI-1000 口袋仪器介绍

HPI-1000 口袋仪器是一个小型 USB 多功能仪器,它集示波器、信号源、逻辑分析仪、频谱分析仪、固定电源与程控电源于一身,功能强大,携带方便,甚至不需要单独电源供电。 HPI-1000 口袋仪器可以让学生的宿舍、家里、理论课课堂上完成电路分析、模电、数电等 各类实验的测量工作,是一款高性价比的小型综合测试测量工具。

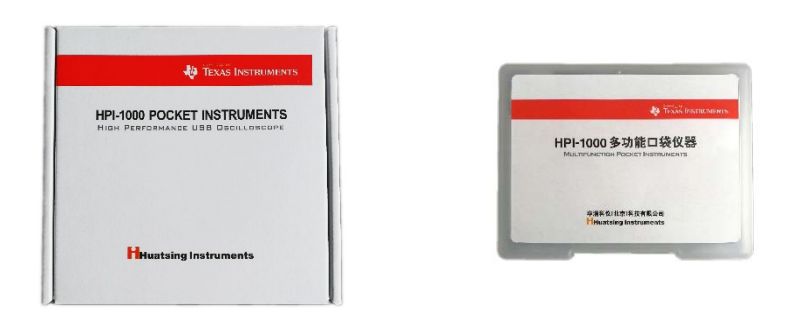

HPI-1000 口袋仪器(左:纸盒包装,右:塑料盒包装,内容一样)

## 打开包装

打开 HPI-1000 包装盒,除主机外还可以看到 2 种配件:

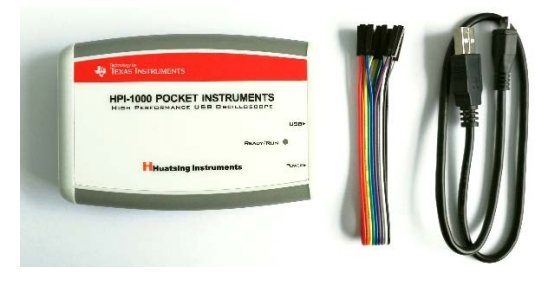

配件线缆

- 杜邦线:用于口袋仪器与外界的信号连接;
- micro-USB 线 (黑色):用于口袋仪器与电脑的数据通信以及口袋仪器的供电;

# HPI-1000 口袋仪器安装

#### HPI-1000 口袋仪器软件安装

#### 1. 上位机程序下载

首先,请从华清科仪网站<u>http://www.huatsing.com/download/d\_pis/</u>下载上位 机程序。

| → ♡ ŵ 💿 www.huatsing.com/download/d_pis/ |           |      |            | □ ☆     | 5/≡ |
|------------------------------------------|-----------|------|------------|---------|-----|
| 资料下载                                     |           |      |            |         |     |
| 口袋仪器系列 MSP430系列 附件;                      | 系列        |      |            |         |     |
| 文件名                                      | 版本号       | 文件大小 | 发布日期       | 下载      |     |
| HPI-1000多功能口袋仪器快速指南                      | Rev 1.1   | 0.9M | 2017.11.12 | 详细信息 下载 |     |
| HPI-1000多功能口袋仪器使用说明                      | Rev 1.0   | 1M   | 2018.03.01 | 详细信息 下载 |     |
| HPI-1000多功能口袋仪器上位机程序                     | v3.1.3.19 | 28M  | 2019.04.15 | 详细信息 下载 |     |
| 教学视频 Lab01 口袋仪器的安装与操作                    |           | 39M  | 2018.04.03 | 详细信息 下载 |     |

上位机程序下载

#### 2. 上位机程序安装

安装上位机程序不必连接硬件,直接运行 Pocketlab\_Setup.msi 安装程序即可,默 认安装路径是在 C 盘根目录下建立一个 PocketLab 文件夹,如果不合适可以自行更改 安装路径。

如果安装过程出现如下提示,说明电脑上装有之前版本的上位机程序,可以先删除 旧版本程序,再进行安装。

| 8 | 已经安装了该产品的另一个版本,无法继续安装此版本,可以使用"控制面板"中"添加"面像和序"来配置或删除该产品现有版本。 |
|---|-------------------------------------------------------------|
|   | (MIT)                                                       |

#### 3. 硬件连接

请用 HPI-1000 口袋仪器套件中的 micro-USB 线(黑色)连接口袋仪器后端中间的 USB 口与电脑 USB 接口。正确连接后,口袋仪器顶面的指示灯应呈现绿色常亮状态, 如果呈现不亮或出现红色或闪烁状态, 请立即断开 USB 连线并检查设备连接是否正确。

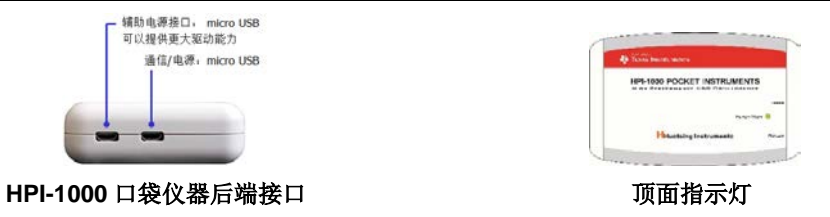

#### 4. 驱动安装

硬件连接后电脑右下角会显示 Generic Bulk Device 设备已安装就绪的提示。

设备已准备就结
 "Generic Bulk Device"已设置并准备就结。

但这不意味的硬件驱动已经正确安装,这时点击桌面上的"口袋实验室"运行图标 会看到如下提示,这说明硬件驱动还未正确安装。

| 提示                          | ×                            |
|-----------------------------|------------------------------|
| 通过USB连接示波                   | 醫失敗,请按照如下步覆操作:               |
| 1.检查USB驱动 (U<br>2.连续示波器的USI | JSB_BULK) 是否正确安装。<br>B##易否語ト |
| 3.插好USB接线后,                 | 重新运行程序。                      |
|                             |                              |
|                             |                              |

打开电脑设备管理器,可以看到电脑并没有正确识别 HPI-1000 口袋仪器,因此在 Generic Bulk Device 设备图标上有一个黄色惊叹号。请双击设备图标,选择更新驱动 程序。

| ♣ 设备管理器                                  |                           |                      |  |  |
|------------------------------------------|---------------------------|----------------------|--|--|
| 立(#(E) 损作(A) 春春(A) 帮助(U)                 | Generic Bulk Device 属性    |                      |  |  |
|                                          | 爱担 取动程度 送偿性自              | <b>本</b> (+          |  |  |
| 🥐 🌳 💷 🔛 🔛 🔛 💺 🗡 🛡                        | 10/16 364(月主/子・日午1日1日)日   | - <del>1</del>       |  |  |
| T470s-Win10                              | Gaparic Bulk Davica       |                      |  |  |
| > 🏺 USB 连接器管理器                           | Generic Buik Device       |                      |  |  |
| > 💼 WSD 打印提供程序                           |                           |                      |  |  |
| > 🛐 安全设备                                 | 设备举型:                     | 其他设备                 |  |  |
| > 🛄 处理器                                  |                           |                      |  |  |
| > 磁盘驱动器                                  | 制造商:                      | 未知                   |  |  |
| > 2 存储控制器                                | 位置:                       | Port #0004.Hub #0001 |  |  |
| > 三 打印从列                                 |                           |                      |  |  |
| > 100 flaph                              | 设备状态                      |                      |  |  |
| 2 11 11 11 11 11 11 11 11 11 11 11 11 11 | 汉雷化心                      |                      |  |  |
| 2 画 四十                                   | 该设备的驱动程序未被安装。(代码 28) ^    |                      |  |  |
| > 订册们                                    | 这个小人们有过去并命把当时中国           |                      |  |  |
| · · · · · · · · · · · · · · · · · · ·    | 这个设备没有兼容强切程序。             |                      |  |  |
| 2 0                                      |                           |                      |  |  |
| ▶ ■ 其他设备                                 | 若要查找此设备的驱动程序,请单击"更新驱动程序"。 |                      |  |  |
| Generic Bulk Device                      |                           |                      |  |  |
| > 調 人体学输入设备                              |                           | ~                    |  |  |
| > 📱 软件设备                                 |                           |                      |  |  |
| > F 软件组件                                 |                           | 更新驱动程序(U)            |  |  |
| and a second of the                      |                           | 3                    |  |  |

接下来指定一下驱动程序的位置(选择手动查找而非自动搜索)。

| <del>(</del> - | ■ 更新驱动程序 - Generic Bulk Device                                                        |
|----------------|---------------------------------------------------------------------------------------|
|                | 你要如何搜索驱动程序?                                                                           |
|                | → 自动搜索更新的驱动程序软件(S)<br>Window 将提索说的计算机Internet以获取适合你设备的最新驱动程序软件,除<br>非你已在设备安装设置中却用此功能。 |
|                | → 浏览我的计算机以查找驱动程序软件(R)<br>手动查线并安装驱动程序软件。                                               |

硬件驱动位于上位机程序文件夹的 windows driver 子目录中,如果选择默认安装路径,那就是 C:\PocketLab\windows driver,注意把"包括子文件夹"选项勾选上。

| - | ■ 更新驱动程序 - Generic Bulk Device |  |
|---|--------------------------------|--|
|   | 浏览计算机上的驱动程序                    |  |
|   | 在以下位置搜索驱动程序:                   |  |
|   |                                |  |

然后电脑将安装驱动,安装完成后将显示正确的设备名称 TivaWare Bulk Devices,图标上的黄色惊叹号也将消失。至此驱动安装完成,口袋仪器可以使用。

| 文件(F) 操作(A) 查看(V) 帮助 ←       ◆ ● 配 圖 圖 ☑ 페 里                           | 重新驱动程序 - Generic Bulk Device |
|------------------------------------------------------------------------|------------------------------|
| <ul> <li>✓ ▲ T470s-Win10</li> <li>✓ ➡ TivaWare Bulk Devices</li> </ul> | Windows 已成功更新你的驱动程序          |
| Generic Bulk Device<br>USB 连接器管理器<br>WSD 打印提供程序                        | Windows 已安装完此设备的驱动程序:        |
| <ul> <li>▶</li></ul>                                                   | Generic Bulk Device          |
| > _ 磁盘驱动器                                                              | -                            |

## HPI-1000 口袋仪器使用

上位机软件与驱动都安装好后就可以使用口袋仪器了,双击桌面图标 "口袋实验室"(右图),如果硬件连接正确,口袋仪器工具栏将出现在屏幕 右上方。

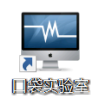

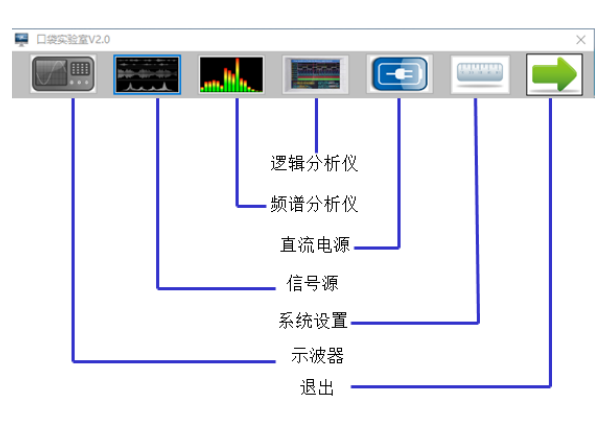

口袋仪器工具栏

从左往右依次为:示波器、信号发生器、频谱分析仪、逻辑分析仪、电源、设置、 退出。单击任意一个图标,即可打开对应功能,此时主界面上的彩色图标变成灰色;再 次单击该图标,即可关闭该功能,灰色图标恢复成彩色。(直接点击模块窗口右上的关 闭按钮,该模块窗口虽然消失,但是其仍在后台继续工作,并没有真正关闭,此时点击 主界面上对应图标,该模块窗口从后台切换会前台)。

如果在使用过程种口袋仪器工具栏持续出现红色闪烁状态,说明口袋仪器与电脑的 通信出现中断,请检查 USB 连接线连接是否稳固以及前端仪器接口是否有错误连接。

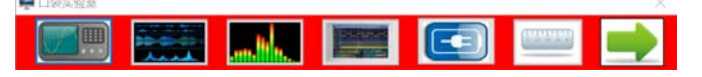

口袋仪器各个功能模块的接口都在前面板,是一组 2\*15pin 插针接口,定义如下:

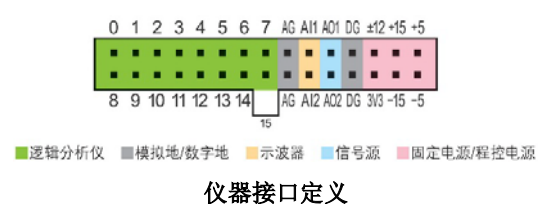

口袋仪器顶面状态指示灯有如下几种状态:

- 绿色(常亮):待机状态
- **橙色 (闪烁):** 口袋仪器与电脑有数据通信
- **红色(常亮):**系统固件更新(切勿断电)
- **红色 (闪烁):** 系统错误

| - Autobarte                  |         |
|------------------------------|---------|
| 🏘 TEXAS INSTRUMENTS          |         |
| HPI-1000 POCKET INSTRUMEN    | ITS     |
| The Prestements USD December | 199     |
|                              | Cara    |
| Recto                        | n/Run 😐 |
| Huataing Instruments         | PEACE   |

#### 示波器

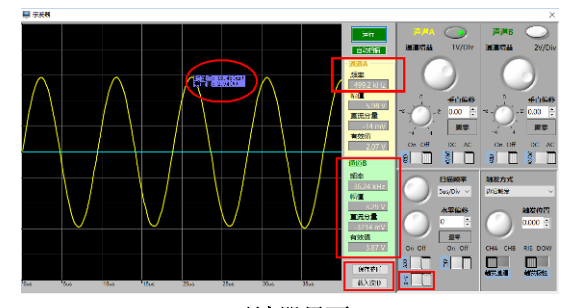

示波器界面

示波器为双通道同步示波器。通道 A 和通道 B 可同步采样信号。窗口的左侧为波形图, 右侧部分为控制部分。右上方可以选择分别打开和关闭通道 A 和通道 B。通道增益、垂直偏 置和耦合方式可以分别设置。右下方可以设置扫描频率和触发方式,下方还有 X-Y 功能。当 信号显示至少一个完整的周期时,在中间一栏可以自动显示当前的信号的频率、幅值、直流 分量和有效值,如果需要保存波形可以点击上方的暂停,然后单击保存波形按钮,即可自动 将当前显示的波形保存于电脑端,同时也可以将已保存的波形重新载入到显示框图内。用户 将鼠标指向信号波形任意点,则会显示当该点的时间值和测量值。

#### 注意:

- 1. 被测信号幅值不可超过±15V,否则有可能造成设备损坏;
- 如果没有显示预期的波形,请检查是否已调整到合适的水平及垂直档位,也可以使用自动扫描功能,待波形正常显示后,再手动调整至需要的档位;

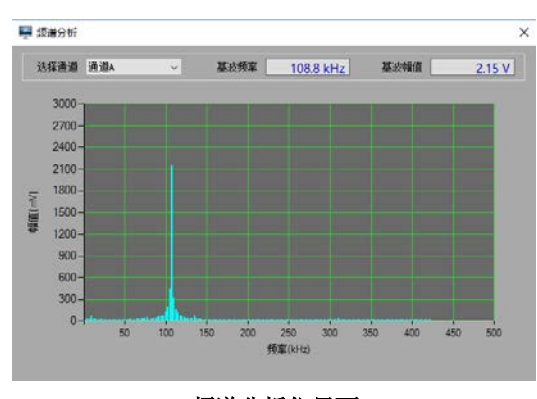

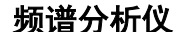

频谱分析仪界面

频谱分析仪功能可以与示波器功能同时使用。在频谱分析仪窗口左上方可以选择分析数据来源(通道 A/通道 B),分析结果以数值和频域波形的形式显示在窗口内。

**注意**:如果分析结果偏离预期,或没有正常显示时,可回到示波器界面内,查看时域波形 是否正常显示,以及水平档位是否设置正确。 信号源

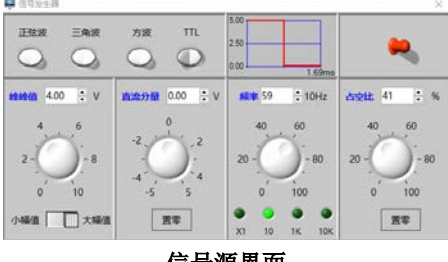

信号源界面

信号源窗口的上方可以选择生成的信号种类,正选波、三角波、方波和 TTL 信号;窗口的右上角是信号发生器的输出总开关;窗口的中间是峰峰值、直流分量、频率和占空比(占空比仅在三角波和方波时有效)设置旋钮;左下方为大幅值信号和小幅值信号的切换开关,切换到小幅值信号时,可输出(峰峰值)3V<sub>P-P</sub>以下的正弦信号,主要用于晶体管放大电路或者运算放大电路中做信号源使用,最小可输出 20mV<sub>P-P</sub> 幅值正弦波。切换到大幅值信号时,可输出峰峰值 10V<sub>P-P</sub>以下的信号。

HPI-1000 口袋仪器的信号源具有脱机输出的功能,当仅有供电(充电宝或其它+5V 直 流电源)时,可以自动输出最后一次配置的波形。

#### 注意:

1. 信号源 AO1/AO2 禁止对地短路,否则会造成设备损坏;

2. 信号源 AO1/AO2 连接电路的输入阻抗应高于 150Ω, 否则有可能造成设备损坏;

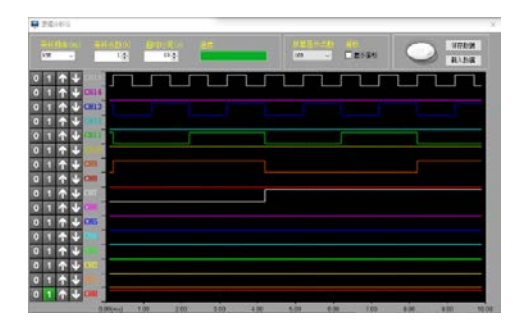

逻辑分析仪界面

HPI-1000 口袋仪器的逻辑分析仪模块具有 16 通道,每个通道均可单独进行触发,支持 多种触发类型。窗口上方为设置界面,可设置采样频率、采样点数、超时时间等;窗口的左 侧为每个通道的触发方式:低电平/高电平触发;设置好参数后点击窗口右上角的开关按钮, 既可完整记录下每个通道的逻辑波形,也可以点击上方的显示游标,既可观察每个通道的时 序情况;如果需要记录较长时间的逻辑信号,可以选择上方的显示点数,最高可以达到 60K; 观察完成后,也可以将当前的逻辑信号波形保存至本地,以方便下次查看该信号。

### 注意:

- 被测信号的幅值必须在 0~4V 之间,如果用来测试 TTL 电路(高电平为+5V),请在 IO 高电平输出端与逻辑分析仪端口之间串接 10KΩ左右电阻,否则有可能造成设备损坏;
- 尽管口袋仪器的所有 IO 均带有静电防护能力,但是在容易起静电的环境下操作,仍要 做好静电防护工作;

逻辑分析仪

## 固定电源与程控电源

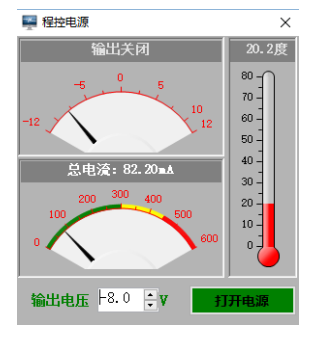

程控电源界面

HPI-1000 口袋仪器电源模块分为固定电压输出和程控电源两部分。上图所示的程控电源输出最高可提供-12V~+12V 的电源,最小调节步长为 0.1V;程控电源界面所示的总电流数为当前的系统总功耗;右侧的温度显示的是口袋仪器内部核心芯片的温度。

口袋仪器电源模块承载参数(仅以单一电脑 USB2.0 通信口供电,5V/500mA,不使用辅助电源)

| 模块   | 端口         | 驱动能力  | 最小负载阻抗 |
|------|------------|-------|--------|
|      | +5V        | 200mA | >16Ω   |
|      | +3.3V      | 200mA | >10Ω   |
| 固定电源 | -5V        | 50mA  | >100Ω  |
|      | +15V       | 50mA  | >300Ω  |
|      | -15V       | 50mA  | >300Ω  |
| 程控电源 | -12 ~ +12V | 20mA  | >400Ω  |

注意:

- 口袋仪器的供电都来自于电脑 USB 口的 5V/500mA 电源,因此各个电源端口的 驱动能力是互斥的,即:假如+5V 端口输出 200mA 电流时,其他端口就不能达 到标称驱动能力;同时使用多个电源端口时要特别小心,不要使总功率过载,否 则有可能造成设备或者电脑 USB 模块损坏;
- 2. 各个电源端口连接的负载阻抗不能过小,否则有可能造成设备损坏;
- 3. 各个电源端口严禁对地短路,否则有可能造成设备损坏;

# HPI-1000 口袋仪器配件

如果要连接标准示波器表笔或是 BNC 同轴电缆,请使用 HA-BNC01 扩展模块(另购)。 连接 HA-BNC01 扩展模块后,将获得更高信噪比的信号,以及更远的信号传输距离。如果 只用杜邦线连接 HPI-1000 口袋仪器与被测电路,为了保证信号质量,建议杜邦线的长度不 要超过 15cm。

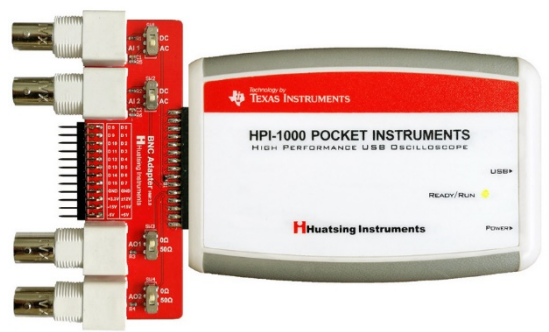

连接上 HA-BNC01 扩展模块的 HPI-1000 口袋仪器

关于 HPI-1000 口袋仪器更多更新信息请从华清科仪网站 www.huatsing.com获取。

HPI-1000 Manual\_SC Rev2.0

August, 2020